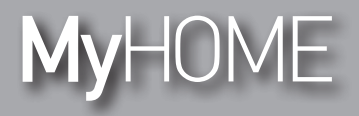

Manual de instalação

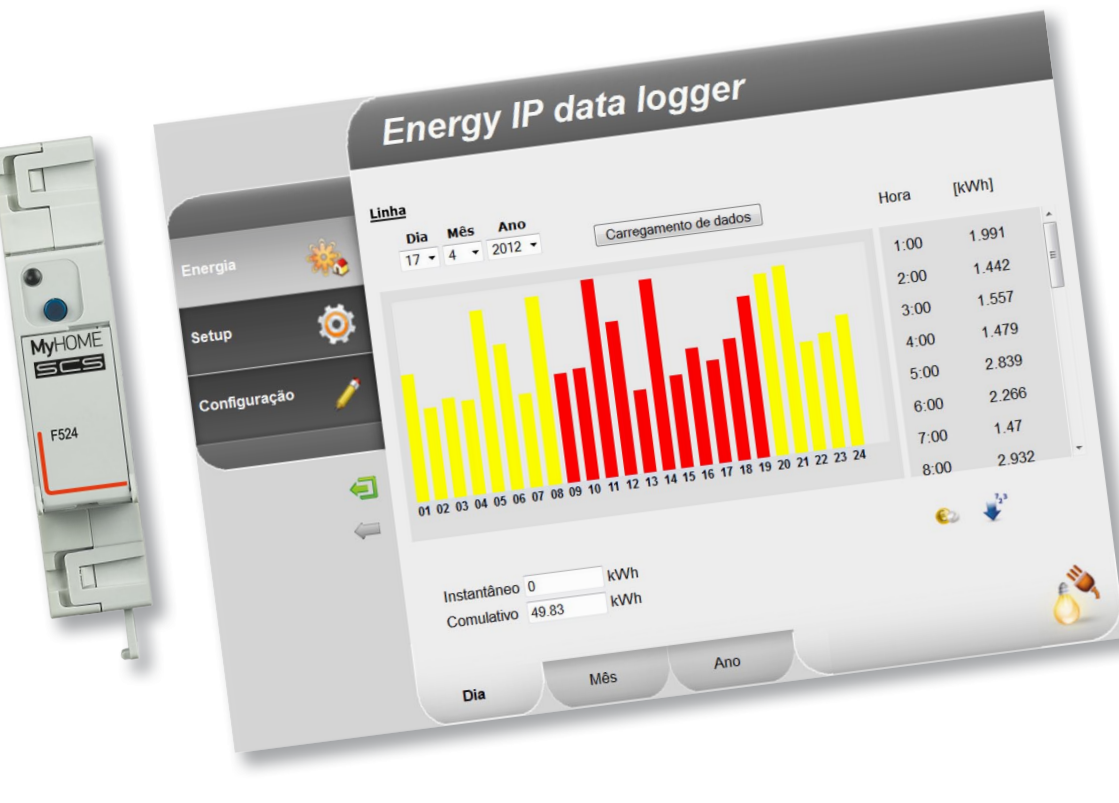

L7 legrand®

www.legrand.com

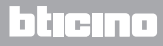

Manual de instalação

# MyHOME

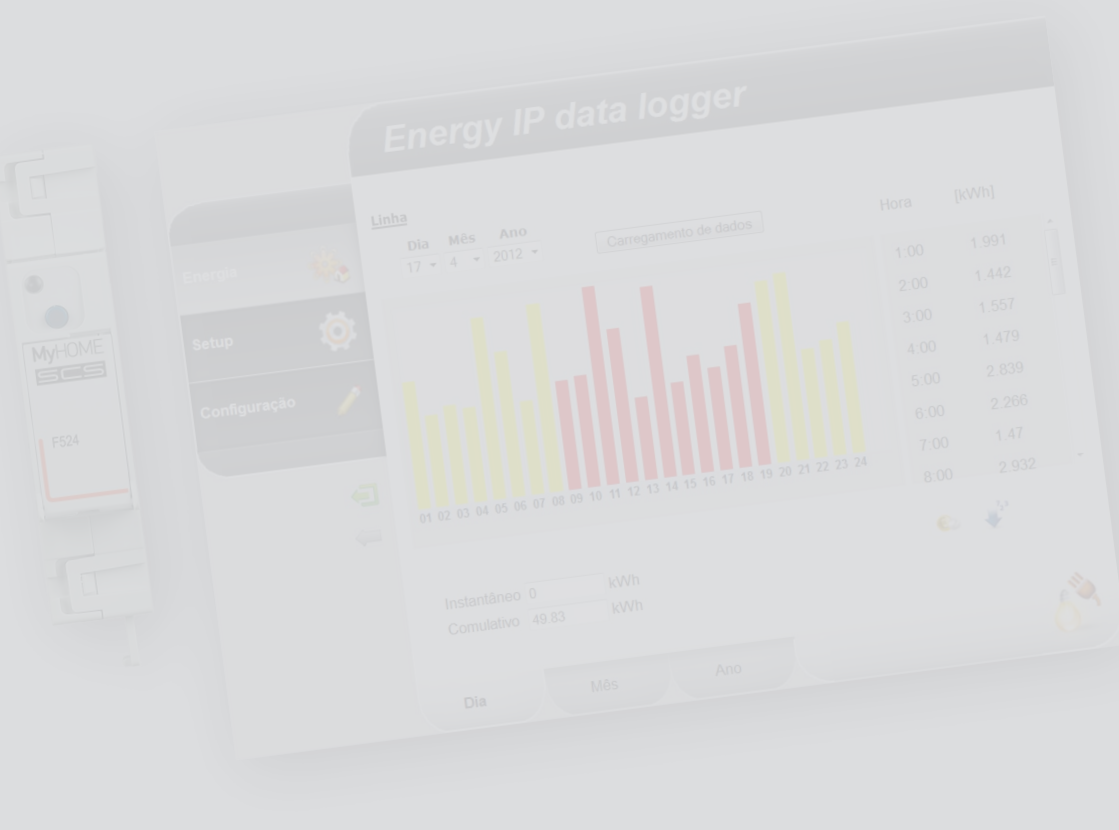

La legrand®

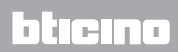

#### Índice

| 1 Descr         | ição                                                    | 4  |
|-----------------|---------------------------------------------------------|----|
| 1.1             | Advertências e conselhos                                | 4  |
| 1.2             | Funções principais                                      | 4  |
| 1.3             | Legenda                                                 | 5  |
| 2 Conex         | cão                                                     | 6  |
| 2.1             | Esquemas de ligação                                     | 6  |
| 3 <u>Config</u> | guração                                                 | 7  |
| 3.1             | Procedimento com sistema operacional Windows 2000 ou XP | 7  |
| 3.2             | Procedimento com sistema operacional Windows Vista ou 7 | 16 |
| 3.3             | Procedimento para Tablet e Smartphone                   | 22 |
| 3.4             | Como resolver eventuais problemas                       | 22 |
| 4 Apêno         | dice                                                    | 23 |
| 4.1             | Dados técnicos                                          | 23 |

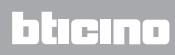

Manual de instalação

#### 1.1 Advertências e conselhos

Antes de prosseguir com a instalação, é importante ler atentamente o presente manual do instalador. A garantia caduca automaticamente por negligência, uso indevido, violação consequente à intervenção de pessoas não autorizadas.

#### 1.2 Funções principais

O dispositivo SCS memoriza os valores de consumo de diferentes linhas de energia. As linhas podem ser de tipo eléctrico, ligando medidores de energia eléctrica F520 ou então uma central de controlo das cargas F521, ou de tipo não eléctrico, ligando interfaces contador de impulsos 3522. O número total de linhas geridas não pode superar o número de 10.

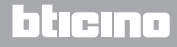

### **Energy Data Logger**

Manual de instalação

#### 1.3 Legenda

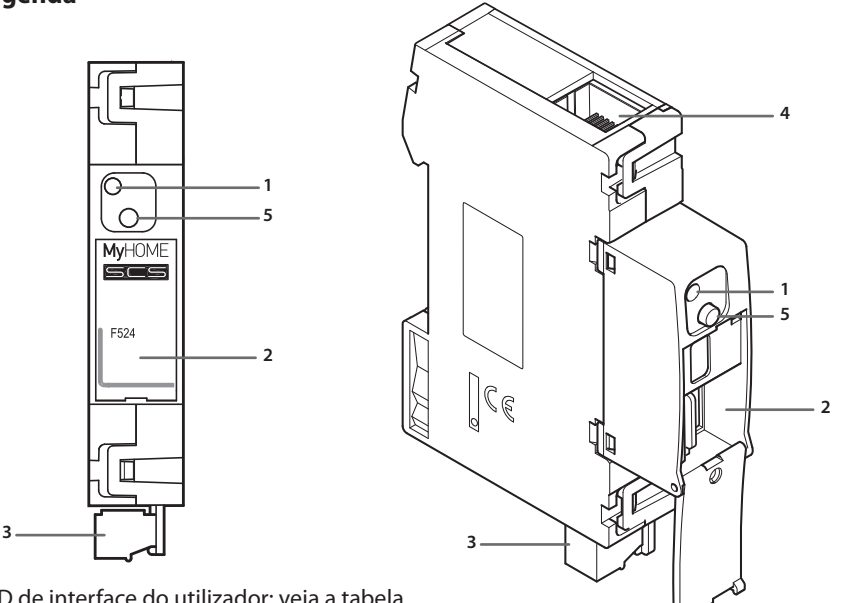

- 1 LED de interface do utilizador: veja a tabela
- 2 Alojamento da placa de memória microSD (opcional)
- 3 Conexão ao BUS SCS
- 4 Conexão Ethernet
- 5 Tecla de rearmamento:
  - carregue por 10 segundos para recolocar em funcionamento o Energy Data Logger;
  - carregue por 20 segundos para recolocar em funcionamento o Energy Data Logger e configure a selecção dinâmica do endereço IP.

#### Tabela LED interface utilizador

| <b>Led vermelho</b><br>lampejante lento e regular: | dispositivo sem rede;<br>aguardando a atribuição de um endereço.                                             |  |  |
|----------------------------------------------------|----------------------------------------------------------------------------------------------------|--|--|
| <b>LED verde</b><br>lampejante lento e regular:    | dispositivo à espera de ser configurado.                                                                     |  |  |
| <b>LED verde</b><br>lampejante rápido e regular:   | horário do dispositivo não configurado.                                                                      |  |  |
| LED verde<br>lampejante lento e irregular:         | dispositivo em funcionamento e configurado.                                                                  |  |  |
| LED vermelho/verde<br>lampejante rápido:           | erros de configuração IP ou microSD. Rearmar,<br>verificar a configuração, e o modelo de<br>memória microSD. |  |  |

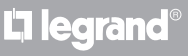

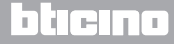

Manual de instalação

#### 2.1 Esquemas de ligação

Para a colocação em funcionamento do dispositivo, é preciso ligá-lo de acordo com os esquemas referidos abaixo.

#### Esquema com cabo directo ou cruzado

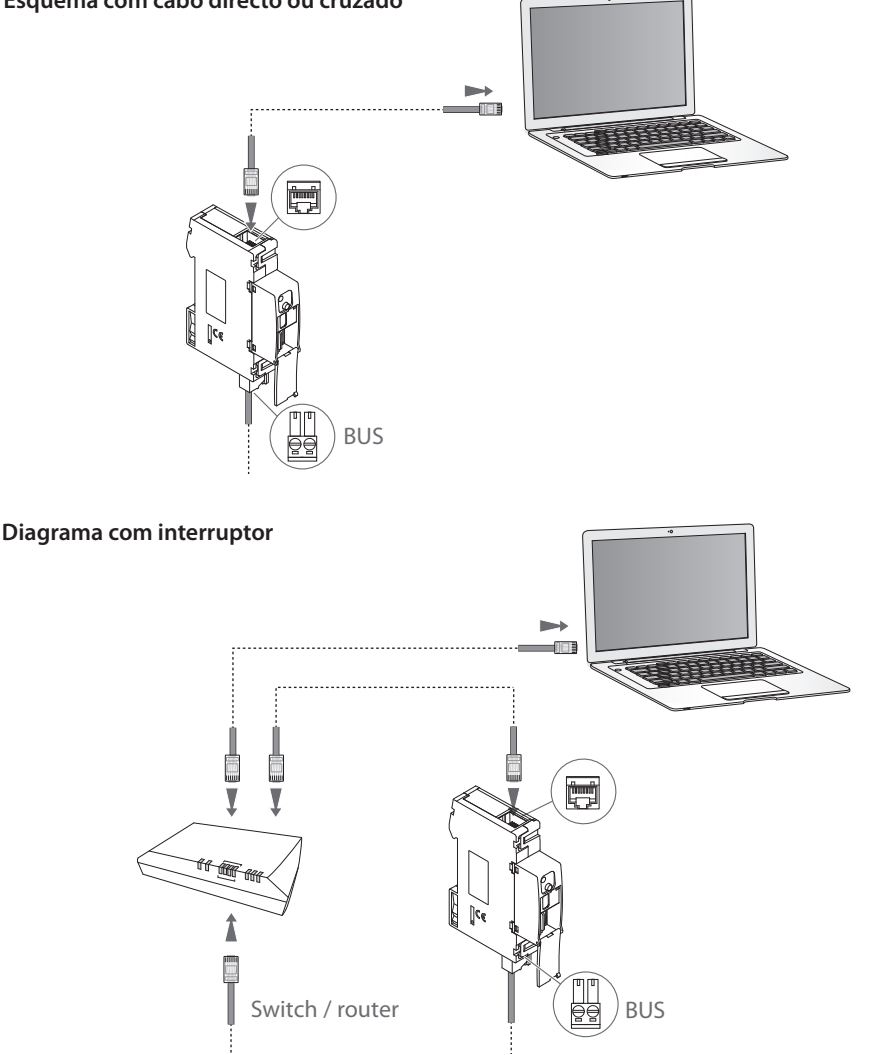

Verificar se no próprio PC esteja configurada a adquirição automática do endereço IP, nos parâmetros de rede, em seguida, seleccionar o dispositivo Energy Data Logger entre os recursos de rede.

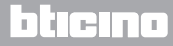

#### MyHOME 3 Configuração

# **Energy Data Logger**

Manual de instalação

#### 3.1 Procedimento com sistema operacional Windows 2000 ou XP

No caso em que a conexão resulte correcta, é possível visualizar o dispositivo nos recursos de rede com o nome "Energy Data Logger".

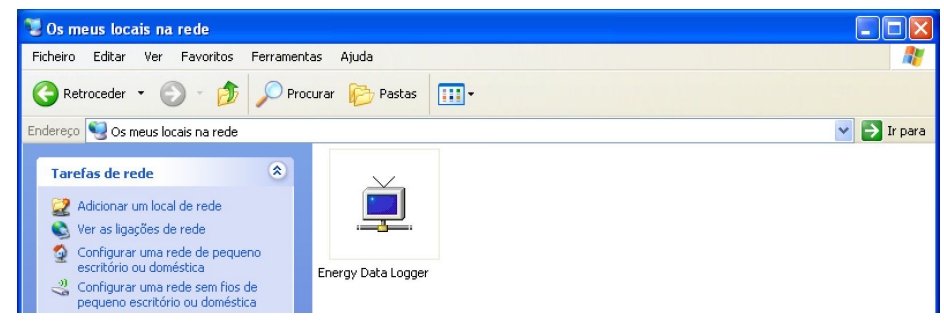

7

Clicando duas vezes no ícone abrir-se-á a página WEB de configuração.

| iretox X                                        | +                            | 1          |
|-------------------------------------------------|------------------------------|------------|
| 192.168.1.152/index.html?P4=&P17=&P20=&P21=&dP1 | = &IP2= &IP3= &CLK_BUTT=01   | ☆ ♥ C Soog |
|                                                 |                              |            |
|                                                 |                              |            |
| E                                               | nergy IP data logger         |            |
|                                                 |                              | _          |
|                                                 |                              |            |
| Energia 🔆                                       |                              |            |
|                                                 | Acesso permitido somente aos |            |
| Setup 🥨                                         | utilizadores autorizados     |            |
| Configuração 🧳                                  | Insira palavra-chave         |            |
|                                                 |                              |            |
|                                                 |                              |            |
| 1                                               |                              |            |
| ⇐                                               |                              |            |
|                                                 |                              |            |
|                                                 |                              |            |
|                                                 |                              |            |
|                                                 |                              |            |
|                                                 | Copyright© BTicino®/Legrand® |            |

É possível ter acesso às páginas Web em dois modos diferentes: "**utilizador**"e "**administrador**". O administrador, além de navegar nas mesmas páginas que o utilizador, pode ter acesso à função "**Configuração**" e definir alguns parâmetros do Data Logger. Solicite ao seu instalador a palavra-chave de acesso, caso não lha tenha já fornecido. Faça referência ao manual do utilizador para a navegação no interior das páginas WEB.

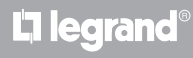

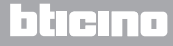

Manual de instalação

No caso em que o dispositivo não fosse reconhecido automaticamente pelo PC, siga as instruções referidas abaixo. Para ter acesso à página de configuração e visualizar o endereço IP do dispositivo, é necessário configurar os seguintes parâmetros:

#### Do menu Iniciar / Painel de controlo

#### 1 - Clique em "Firewall do Windows".

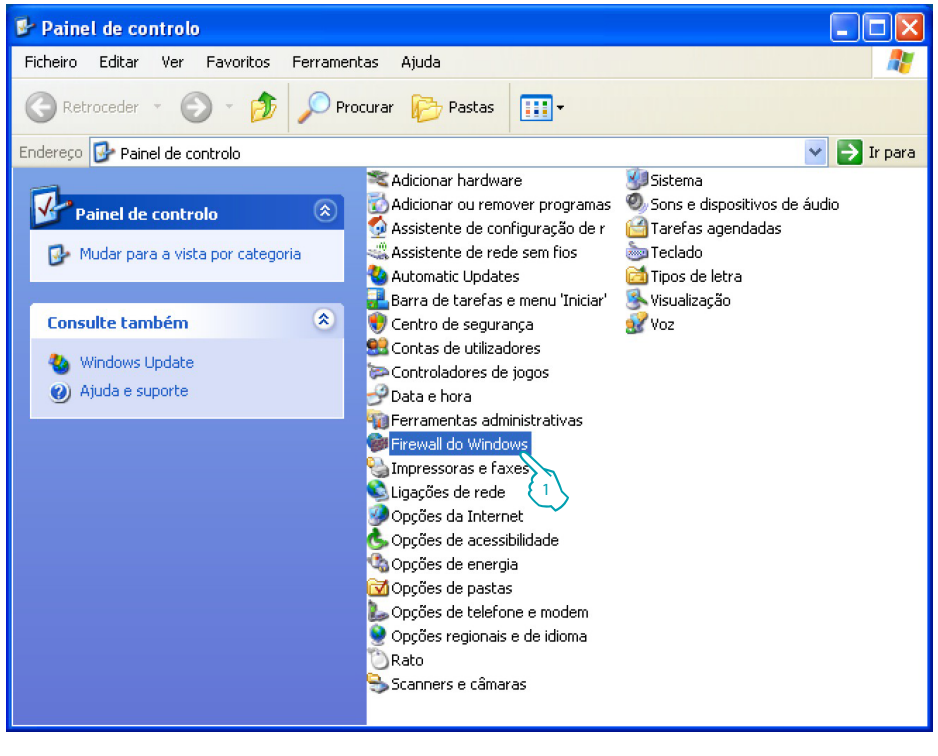

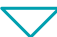

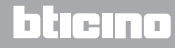

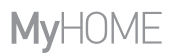

Manual de instalação

| 🖗 Firewall do Windows 🛛 🔀                                                                                                    |  |  |  |  |  |
|----------------------------------------------------------------------------------------------------|--|--|--|--|--|
| Geral Excepções Avançadas                                                                                                    |  |  |  |  |  |
| O Firewall do Window, Vá a bloquear as ligações de rede recebidas, excepto<br>os programas e serviz, 2 sixo seleccionados. A adição de excepções permite<br>um melhor funcionamento de alguns programas, mas poderá aumentar o risco de<br>segurança.                                                                                                    |  |  |  |  |  |
| Programas e Serviços:                                                                                                    |  |  |  |  |  |
| Nome                                                                                                    |  |  |  |  |  |
| ActiveSync Application ActiveSync Connection Manager ActiveSync RAPI Manager ActiveSync RAPI Manager ActiveSync Service Ambiente de trabalho remoto                                                                                                    |  |  |  |  |  |
| ✓ Assistência Remota                                                                                                    |  |  |  |  |  |
| In the second second s |  |  |  |  |  |
| Adic. programa Adicionar porta Editar Eliminar                                                                                                    |  |  |  |  |  |
| ☑ Mostrar notificação quando o 'Firewall do Windows' bloquear um programa                                                                                                    |  |  |  |  |  |
| Quais são os riscos de permitir excepções?                                                                                                    |  |  |  |  |  |
| OK Cancelar                                                                                                    |  |  |  |  |  |
|                                                                                                    |  |  |  |  |  |

- 2 Seleccione o menu "Excepções".
- 3 Habilite "Estrutura UPnP".

Do menu Iniciar / Painel de controlo

La legrand

4 - Clique em "Adicionar ou remover programas".

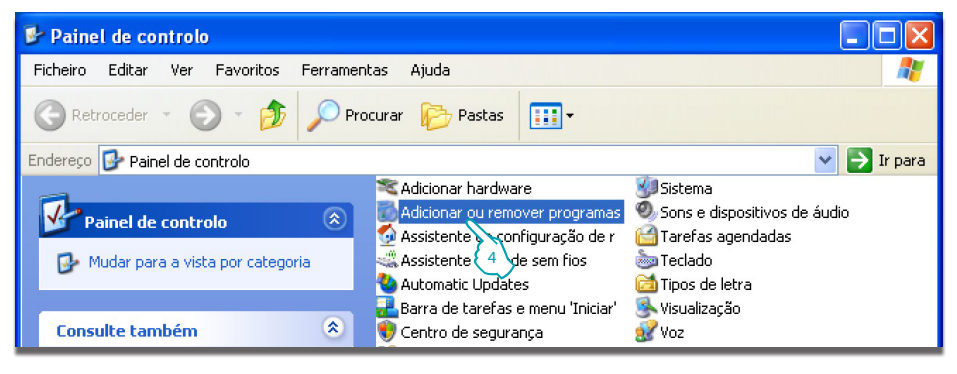

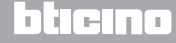

Manual de instalação

#### 3 Configuração

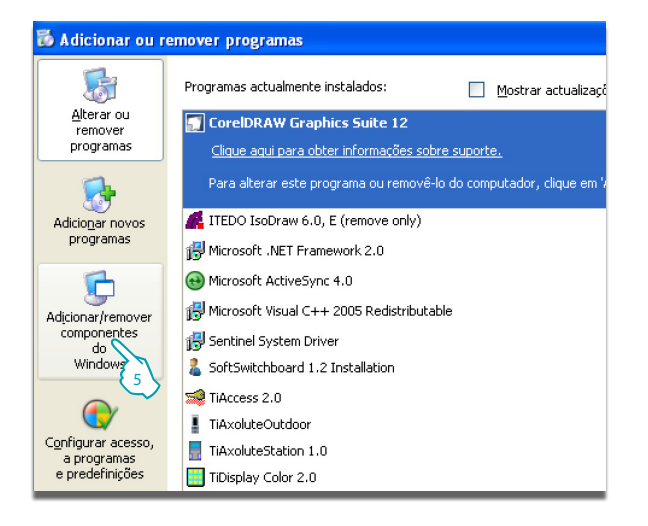

5 - Clique em "Adicionar/ remover componentes do Windows".

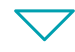

| Assistente de componentes do Windows                                                                                                    | ×                                       |
|----------------------------------------------------------------------------------------------------|-----------------------------------------|
| Componentes do Windows<br>Pode adicionar ou remover componentes do Windows XP.                                                                                                    |                                         |
| Para adicionar ou remover um componente, clique na caixa de verifi<br>sombreada indica que apenas parte do componente será instalada. I<br>incluído num componente, clique em 'Detalhes'.<br>Componentes: | cação. Uma caixa<br>Para ver o que está |
| Message Dueuing                                                                                                    |                                         |
| Mossage gladung                                                                                                    | 20.7 MB                                 |
| V + Networking Services                                                                                                    | 0,3 MB                                  |
| Qther Network File and Print Services                                                                                                    | 0,0 MB                                  |
| 6 utlook Express                                                                                                    | оомв 💌                                  |
| Descrição: Contains a variety of specialized, network-related servio                                                                                                    | ces and protocols.                      |
| Total de espaço necessário em disco: 54,5 MB<br>Espaço disponível no disco: 12543,3 MB<br>< Retroceder Segu                                                                                               | Detalhes<br>7<br>inte > Canselar        |

- 6 Habilite "Networking Services".
- 7 Clique em "Detalhes".

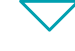

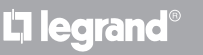

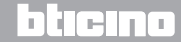

Manual de instalação

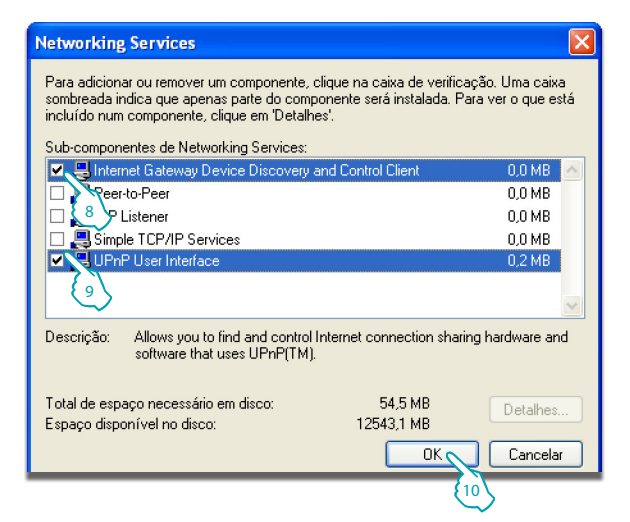

- 8 Habilite "Internet Gateway Device Discovery and Control Client".
- 9 Habilite "UPnP User Interface".
- 10 Clique.

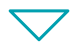

| Assistente de componentes do Windows                                                                                                    |                                          |
|----------------------------------------------------------------------------------------------------|------------------------------------------|
| Componentes do Windows<br>Pode adicionar ou remover componentes do Windows XP.                                                                                                    | <b>E</b>                                 |
| Para adicionar ou remover um componente, clique na caixa de veril<br>sombreada indica que apenas parte do componente será instalada.<br>incluído num componente, clique em 'Detalhes'. | icação. Uma caixa<br>Para ver o que está |
| Componentes:                                                                                                    |                                          |
| 🗌 🚅 Message Queuing                                                                                                    | 0,0 MB 🔼                                 |
| 🗹 🎺 MSN Explorer                                                                                                    | 20,7 MB                                  |
| Networking Services                                                                                                    | 0,3 MB 📃                                 |
| Other Network File and Print Services                                                                                                    | 0,0 MB                                   |
| Real Outlook Express                                                                                                    | оомв 🞽                                   |
| Descrição: Contains a variety of specialized, network-related serv<br>Total de espaço necessário em disco: 54,5 MB<br>Espaço disponível no disco: 12542,8 MB                           | ices and protocols.                      |
| < Retroceder Seg                                                                                                    | uinte > Cancelar                         |
|                                                                                                    | (1)                                      |

11 - Clique.

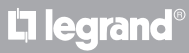

#### bticina

Manual de instalação

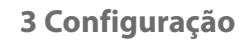

blieina

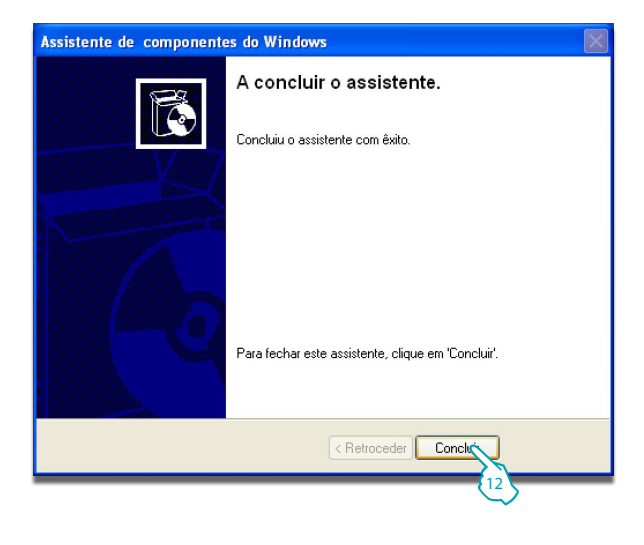

12 - Clique em "Concluir".

Do menu Iniciar / Painel de controlo

13 - Clique em "Ferramentas administrativas".

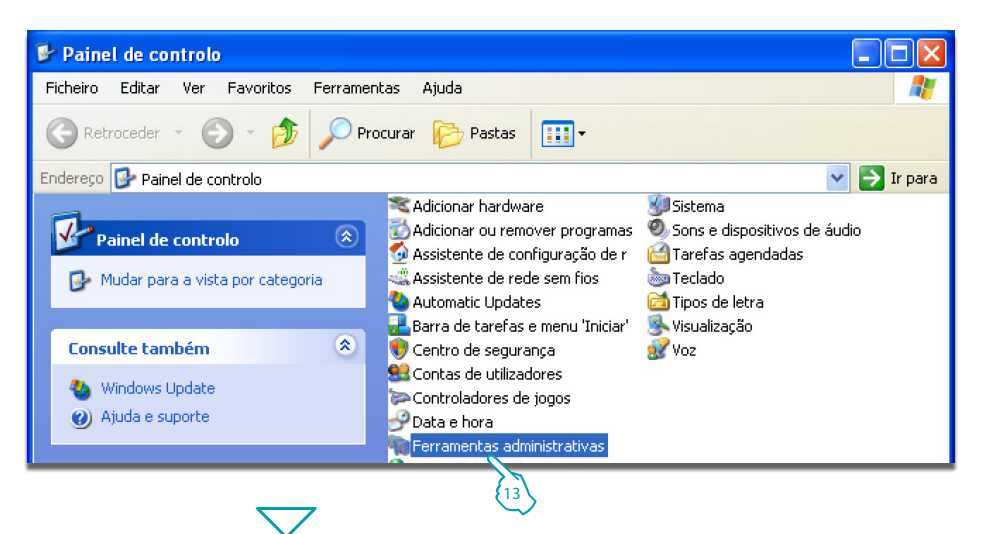

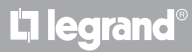

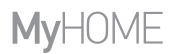

Manual de instalação

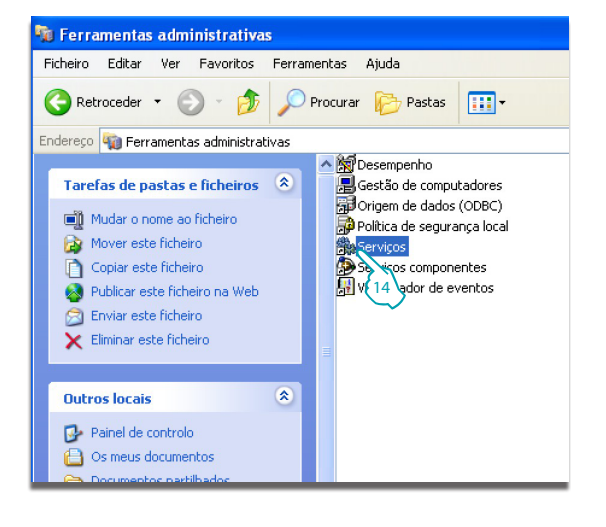

14 - Clique em "Serviços".

15 - Configure no serviço "Universal Plug and Play Device Host" o tipo de início em automático.

| Sarvicas           |                                     |                                                    |            |            |                  |                     |   |
|--------------------|-------------------------------------|----------------------------------------------------|------------|------------|------------------|---------------------|---|
|                    |                                     |                                                    |            |            |                  |                     |   |
| Ficheiro Acçao ver | Ajuda                               |                                                    |            |            |                  |                     |   |
| ← → 📧 🗳 🔮          | ] 😼 📑 🕨 🖿 🗰                         |                                                    |            |            |                  |                     |   |
| Serviços (Local)   | 🎭 Serviços (Local)                  |                                                    |            |            |                  |                     |   |
|                    | Universal Plug and Play Device Host | Nome A                                             | Descrição  | Estado     | Tipo de arranque | Iniciar sessão como | ^ |
|                    |                                     | Terminal Services                                  | Allows mu  | Iniciado   | Manual           | Sistema local       |   |
|                    | Parar o serviço                     | Themes                                             | Provides   | Iniciado   | Automático       | Sistema local       |   |
|                    | Reiniciar o serviço                 | Uninterruptible Power Supply                       | Manages    |            | Manual           | Serviço local       |   |
|                    |                                     | Conversal Plug and Play Device Host                | Provides   | Iniciado   | Automático 🔨     | Serviço local       |   |
|                    | Description:                        | Wirtual Machine Additions Services Application     | Provides   | Iniciado   | Automático       | Sistema local       |   |
|                    | and Play devices.                   | Virtual Machine Additions Shared Folder Service    | Provides   | Iniciado   | Automático \$15  | Sistema local       |   |
|                    |                                     | Wolume Shadow Copy                                 | Manages    |            | Manual           | 🔊 🕹 🕹               |   |
|                    |                                     | WebClient                                          | Enables    | Iniciado   | Automático       | Serviço local       |   |
|                    |                                     | Windows Audio                                      | Manages    | Iniciado   | Automático       | Sistema local       |   |
|                    |                                     | Windows Firewall/Internet Connection Sharing (ICS) | Provides   | Iniciado   | Automático       | Sistema local       |   |
|                    |                                     | Windows Image Acquisition (WIA)                    | Provides i |            | Manual           | Sistema local       | - |
|                    |                                     | Windows Installer                                  | Adds, mo   |            | Manual           | Sistema local       | = |
|                    |                                     | Windows Management Instrumentation                 | Provides   | Iniciado   | Automático       | Sistema local       |   |
|                    |                                     | Windows Management Instrumentation Driver Extens   | Provides   |            | Manual           | Sistema local       | - |
|                    |                                     | (Barris Jame Fina)                                 | Malekale - | Teleford - | A. A             | Clabour land        |   |
|                    | Evenedides (Badeão                  |                                                    | line -     |            |                  |                     |   |
|                    |                                     |                                                    |            |            |                  |                     | - |
|                    |                                     |                                                    |            |            |                  |                     |   |

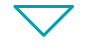

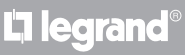

Manual de instalação

| Universal Plug and                                                                                                    | Play Device Host Propriedades (Co ? 🔀                                |  |  |  |  |
|----------------------------------------------------------------------------------------------------|----------------------------------------------------------------------|--|--|--|--|
| Geral Iniciar sessão                                                                                                    | Recuperação Dependências                                             |  |  |  |  |
| Nome do serviço: u                                                                                                    | ipnphost                                                             |  |  |  |  |
| Mostrar nome:                                                                                                    | Universal Plug and Play Device Host                                  |  |  |  |  |
| Descrição:                                                                                                    | Descrição: Provides support to host Universal Plug and Play devices. |  |  |  |  |
| Caminho do executáv                                                                                                    | et                                                                   |  |  |  |  |
| C:\windows\system3                                                                                                    | 2\svchost.exe -k LocalService                                        |  |  |  |  |
| Tipo de arranque: Automático                                                                                                    |                                                                      |  |  |  |  |
| Estado do serviço: Parado Iniciar Parar Pausa Retomar Pode especifica fo parâmetros de arranque aplicáveis quando iniciar o serviçino a partir fo |                                                                      |  |  |  |  |
| Parâmetros arranque:                                                                                                    |                                                                      |  |  |  |  |
|                                                                                                    |                                                                      |  |  |  |  |
| OK Cancelar Aplicar                                                                                                    |                                                                      |  |  |  |  |
|                                                                                                    |                                                                      |  |  |  |  |
|                                                                                                    |                                                                      |  |  |  |  |

 $\bigtriangledown$ 

L'ilegrand®

- 16 Clique em "Iniciar".
- 17 Clique.

18 - Configure no serviço"SSDP Discovery Service" o tipo de início em automático.

| 🗞 Services                                                                 |                        |                                |                            |                                          |  |  |  |
|----------------------------------------------------------------------------|------------------------|--------------------------------|----------------------------|------------------------------------------|--|--|--|
| Ficheiro Acção Ver Ajuda                                                   |                        |                                |                            |                                          |  |  |  |
|                                                                            | 3 🖪 😰 🕨 🔳 🗉 🖦          |                                |                            |                                          |  |  |  |
| 🎲 Serviços (Local)                                                         | 🐞 Serviços (Local)     |                                |                            |                                          |  |  |  |
|                                                                            |                        |                                |                            |                                          |  |  |  |
|                                                                            | SSDP Discovery Service | Nome 🛆                         | Descrição Estado           | Tipo de arranque 🛛 Iniciar sessão como 🔥 |  |  |  |
|                                                                            |                        | Security Center                | Monitors Iniciado          | Automático Sistema local                 |  |  |  |
|                                                                            | Parar o serviço        | Server .                       | Supports Iniciado          | Automático Sistema local                 |  |  |  |
| Reiniciar o ser                                                            | Reiniciar o serviço    | 🍓 Serviço de indexação         | Conteúdo                   | Manual Sistema local                     |  |  |  |
|                                                                            |                        | 🏶 Shell Hardware Detection     | Provides Iniciado          | Automático Sistema local                 |  |  |  |
| Description:<br>Enables discovery of UPnP devices on<br>your home network. | Description:           | 🎭 Smart Card                   | Manages                    | Manual Serviço local                     |  |  |  |
|                                                                            | SSDP Discovery Service | Enables d Iniciado             | Automático 🔪 Serviço local |                                          |  |  |  |
|                                                                            | you none nectoria      | System Event Notification      | Tracks sy Iniciado         | Automático Sistema local                 |  |  |  |
|                                                                            |                        | System Restore Service         | Performs Iniciado          | Automático 18 Sistema local              |  |  |  |
|                                                                            |                        | 🖏 Task Scheduler               | Enables a Iniciado         | Automático Stema local                   |  |  |  |
|                                                                            |                        | TCP/IP NetBIOS Helper          | Enables s Iniciado         | Automático Serviço local                 |  |  |  |
|                                                                            |                        | 🖏 Telephony                    | Provides Iniciado          | Manual Sistema local                     |  |  |  |
|                                                                            |                        | 🍓 Telnet                       | Enables a                  | Desactivado Sistema local                |  |  |  |
|                                                                            |                        | Services                       | Allows mu Iniciado         | Manual Sistema local                     |  |  |  |
|                                                                            |                        | w Themes                       | Provides Iniciado          | Automático Sistema local                 |  |  |  |
|                                                                            |                        | Barrister and the name of such | M                          | Manual Condenies                         |  |  |  |
|                                                                            | South (D.1")           | <u>N</u>                       |                            | <u> </u>                                 |  |  |  |
|                                                                            | Lexpandidos A Padrao / |                                |                            |                                          |  |  |  |
|                                                                            |                        |                                |                            |                                          |  |  |  |

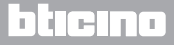

# **Energy Data Logger**

Manual de instalação

| SSDP Discover                     | y Service Propriedades (Computador local) ? 🔀                      |  |  |  |  |
|-----------------------------------|--------------------------------------------------------------------|--|--|--|--|
| Geral Iniciar                     | sessão Recuperação Dependências                                    |  |  |  |  |
| Nome do serv                      | iço: SSDPSRV                                                       |  |  |  |  |
| Mostrar nome:                     | SSDP Discovery Service                                             |  |  |  |  |
| Descrição:                        | Descrição: Enables discovery of UPnP devices on your home network. |  |  |  |  |
| Caminho do e                      | ecutável:                                                          |  |  |  |  |
| C:\windows\s                      | ystem32\svchost.exe -k LocalService                                |  |  |  |  |
| Tipo de arranque: Automático      |                                                                    |  |  |  |  |
| Estado do ser                     | riço: Parado<br>Parar Pausa Belomar                                |  |  |  |  |
| Pode especific<br>serviço a parti | 19 parâmetros de arranque aplicáveis quando iniciar o              |  |  |  |  |
| Parâmetros ar                     | anque:                                                             |  |  |  |  |
|                                   |                                                                    |  |  |  |  |
|                                   | OK Cancelar Aplicar                                                |  |  |  |  |
|                                   | 20                                                                 |  |  |  |  |

19 - Clique em "**Iniciar**". 20 – Clique.

# La legrand®

# bticino

Manual de instalação

#### 3 Configuração

#### 3.2 Procedimento com sistema operacional Windows Vista ou 7

No caso em que a conexão resulte correcta, é possível visualizar o dispositivo nos recursos de rede com o nome "Energy Data Logger".

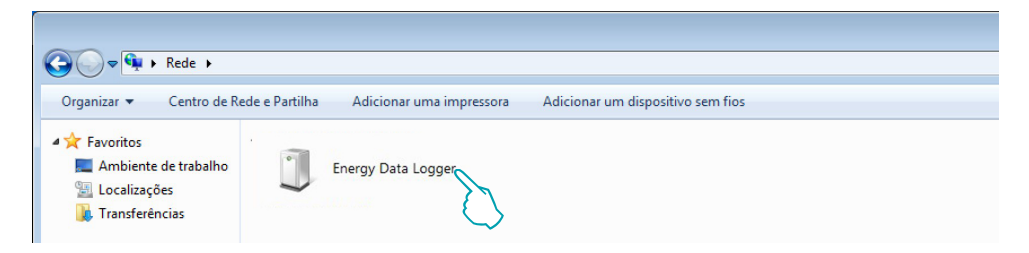

Clicando duas vezes no ícone abrir-se-á a página WEB de configuração.

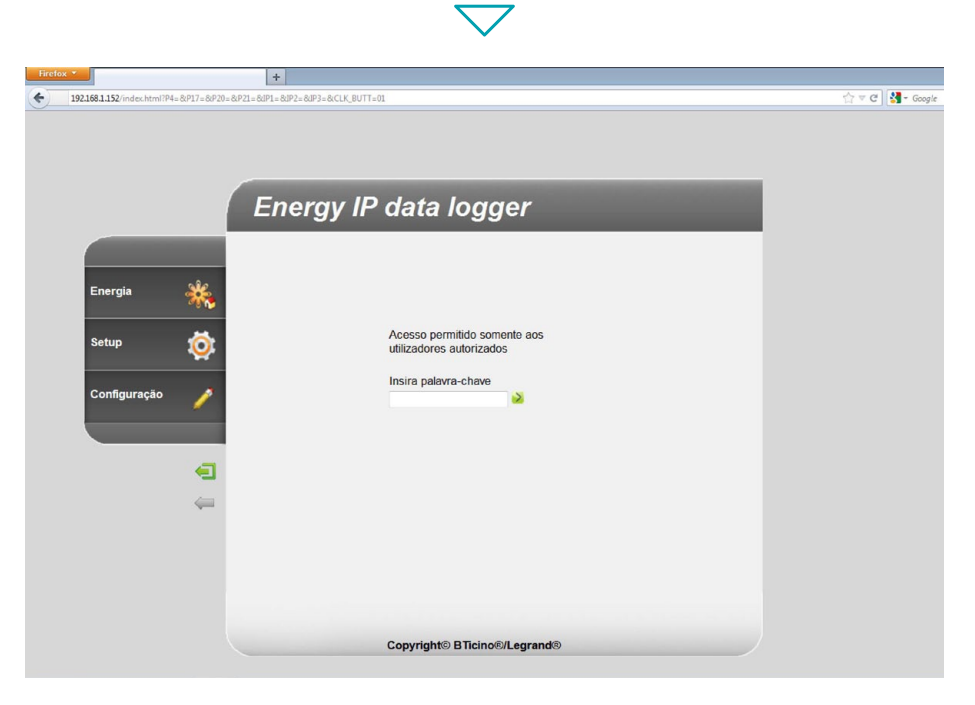

É possível ter acesso às páginas Web em dois modos diferentes: "utilizador" e "administrador". O administrador, além de navegar nas mesmas páginas que o utilizador, pode ter acesso à função "Configuração" e definir alguns parâmetros do Data Logger. Solicite ao seu instalador a palavra-chave de acesso, caso não lha tenha já fornecido. Faça referência ao manual do utilizador para a navegação no interior das páginas WEB.

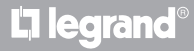

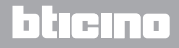

### **Energy Data Logger**

Manual de instalação

No caso em que o dispositivo não fosse reconhecido automaticamente pelo PC, siga as instruções referidas abaixo. Para ter acesso à página de configuração e visualizar o endereço IP do dispositivo, é necessário configurar os seguintes parâmetros:

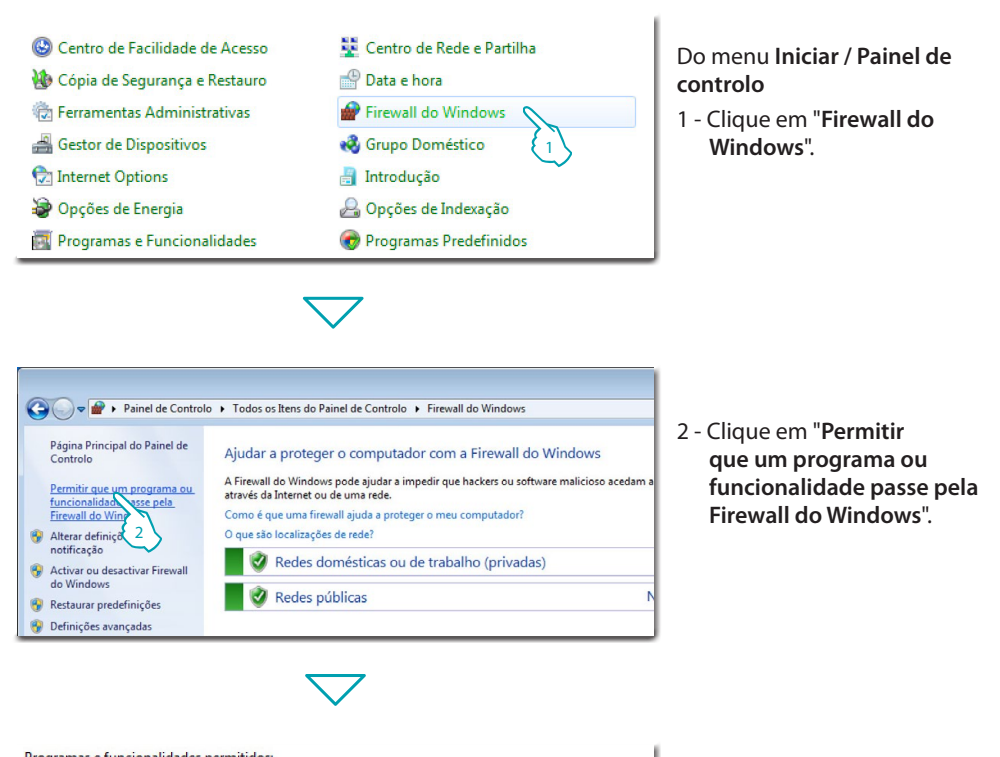

| Nome                                                | Doméstica/Trabalho (Privada) | Pública      |
|-----------------------------------------------------|------------------------------|--------------|
| BranchCache - Servidor de Cache Alojada (Utiliza HT |                              |              |
| Componentes Essenciais de Rede                      |                              | $\checkmark$ |
| Coordenador de Transacções Distribuídas             |                              |              |
| ✔ Detecção de Rede                                  |                              |              |
| Dispositivos Portáteis Sem Fios                     |                              |              |
| Encaminhamento e acesso remoto                      | □ {3 }                       |              |
| 🗌 Fundação de Colaboração Ponto a Ponto do Windows  |                              |              |
| 🗌 Gestão de Tarefas Agendadas Remota                |                              |              |
| 🗌 Gestão de Volumes Remota                          |                              |              |
| 🗌 Gestão do Registo de Eventos Remoto               |                              |              |
| Gestão do Serviço Remoto                            |                              |              |

**L**legrand<sup>®</sup>

3 – Habilite "Detecção de Rede" (rede privada e pública).

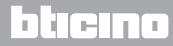

Manual de instalação

L7 legrand

#### 3 Configuração

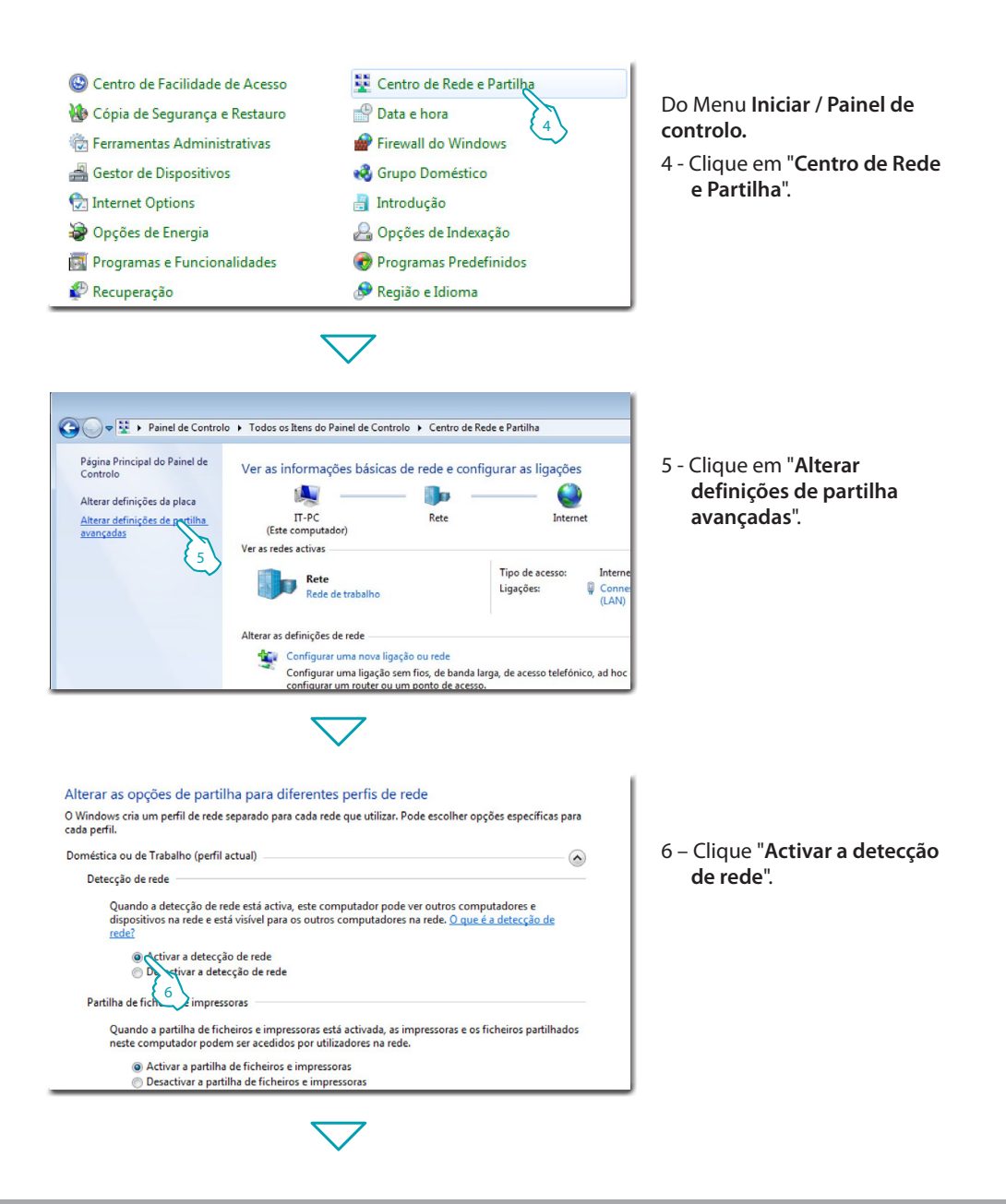

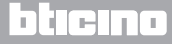

#### **Energy Data Logger**

Manual de instalação

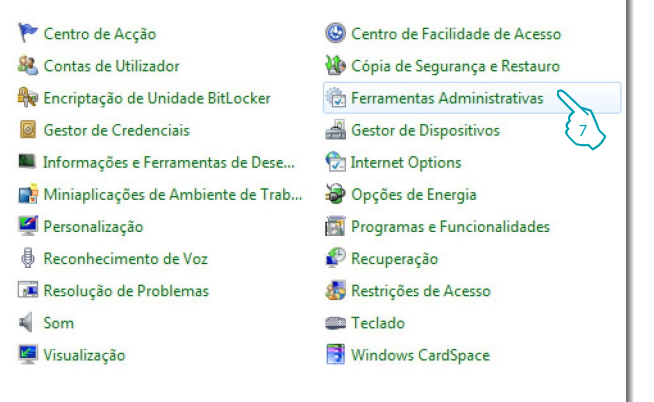

Do Menu Iniciar / Painel de controlo.

7 - Clique em "Ferramentas Administrativas".

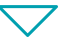

| Nome                                    | Data modificação | Tipo   | Tama |
|-----------------------------------------|------------------|--------|------|
| 🚮 Configuração do sistema               | 14-07-2009 06:41 | Atalho |      |
| 📷 Diagnóstico de Memória do Windows     | 14-07-2009 06:41 | Atalho |      |
| 🔗 Firewall do Windows com Segurança Ava | 14-07-2009 06:41 | Atalho |      |
| 🛃 Gestão de computadores                | 14-07-2009 06:41 | Atalho |      |
| 🔚 Gestão de Impressão                   | 19-10-2011 11:50 | Atalho |      |
| 🔧 Iniciador iSCSI                       | 14-07-2009 06:41 | Atalho |      |
| 🔊 Monitor de Desempenho                 | 14-07-2009 06:41 | Atalho |      |
| 🔊 Origens de dados (ODBC)               | 14-07-2009 06:41 | Atalho |      |
| 🖥 Política de segurança local           | 19-10-2011 11:50 | Atalho |      |
| 🗃 Programador de tarefas                | 14-07-2009 06:42 | Atalho |      |
| 🗃 Serviços de Componentes               | 14-07-2009 06:46 | Atalho |      |
| 🔊 Serviços 🕥                            | 14-07-2009 06:41 | Atalho |      |
| 🔝 Visualizador 🖉 🕐 entos                | 14-07-2009 06:42 | Atalho |      |
| Windows Pow ell Modules                 | 14-07-2009 06:52 | Atalho |      |

8 - Clique em "Serviços".

**L**legrand<sup>®</sup>

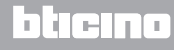

Manual de instalação

9 - Configure para o serviço "**UPnP Device Host**" o tipo de início em automático e certifique-se que esteja realmente activado

| 🔍 Serviços (Local)                                                                                                    |                                                                                                    |                                                     |                      |                                          |
|----------------------------------------------------------------------------------------------------|----------------------------------------------------------------------------------------------------|-----------------------------------------------------|----------------------|------------------------------------------|
| UPnP Device Host                                                                                                    | Nome                                                                                                    | Descrição                                           | Estado               | Tipo de arranqu                          |
| Parar o serviço<br>Reiniciar o serviço<br>Descrição:<br>Permite o alojamento de dispositivos<br>UPnP neste computador. Se este<br>serviço for parado, quaisquer<br>dispositivos UPnP alojados irão parar<br>de funcionar e não será possível<br>adicionar mais dispositivos alojados.<br>Se este serviço for desactivado,<br>quaisquer serviços que dependam<br>explicitamente dele não serão<br>iniciados. | Gestor de ligação automática de acesso remoto     Gestor de ligação de acesso remoto     Gestor de ligação de acesso remoto     Gestor de Sessões do Gestor de Janelas do Ambiente de Trabalho     Des do Windows | Cria uma I<br>Gere ligaç<br>Fornece s<br>Gere a cin | Iniciado             | Manual<br>Manual<br>Automático<br>Manual |
|                                                                                                    | UPnP Device Host     Gentidade da Aplicação                                                                                                    | Permite o<br>Determina                              | Iniciado             | Automático<br>Manual                     |
|                                                                                                    | <ul> <li>Identificação da localização na rede</li> <li>Informações sobre Aplicações</li> <li>Informações sobre Aplicações</li> </ul>                                                                              | Recolhe e<br>Facilita a e                           | Iniciado<br>Iniciado | 9 tomático<br>Manual                     |
|                                                                                                    | Inicial Flocess de Servido Ocolor     Inicia e sessão secundário     Inicia e Módulos do Windows                                                                                                    | Activa pro<br>Activa a in                           | Iniciado             | Manual<br>Manual                         |
|                                                                                                    | Solamento da Chave CNG<br>KtmRm para o Coordenador de Transacções Distribuídas<br>Ligações de Rede                                                                                                    | O serviço<br>Coordena<br>Gere obje                  | Iniciado             | Manual<br>Manual<br>Manual               |

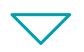

| Propriedades UPnP Device Host (Computador local)                                                                  |  |  |
|----------------------------------------------------------------------------------------------------|--|--|
| Geral Início de Sessão Recuperação Dependências                                                                   |  |  |
| Nome do serviço: upnphost<br>Nome a apresentar: UPnP Device Host                                                  |  |  |
| Descrição: Permite o alojamento de dispositivos UPnP neste computador. Se este serviço for parado, quaisquer 🖕    |  |  |
| Caminho do executável:<br>C:\Windows\system32\svchost.exe +k LocalServiceAndNoImpersonation                       |  |  |
| Tipo de arranque: Automático 💌                                                                                    |  |  |
| Ajudarme a configurar as opções de arranque do serviço,                                                           |  |  |
| Parar Pausa Retormar<br>Pode específici parâmetros de arranque aplicáveis quando iniciar o<br>serviço a partit 10 |  |  |
| Parâmetros de arranque:                                                                                           |  |  |
| OK Cancelar Aplicar                                                                                               |  |  |
| $\sim$                                                                                                    |  |  |

- 10 Clique em "Iniciar".
- 11 Clique .

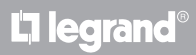

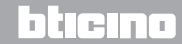

### **Energy Data Logger**

Manual de instalação

12 – Configure para o serviço "SSDP Discovery" o tipo de início em automático e certifique-se que esteja realmente activado.

| 🕓 Serviços (Local)                                                                                                    |                                                                                                    |                                                     |          |                                               |
|----------------------------------------------------------------------------------------------------|----------------------------------------------------------------------------------------------------|-----------------------------------------------------|----------|-----------------------------------------------|
| SSDP Discovery                                                                                                    | Nome                                                                                                    | Descrição                                           | Estado   | Tipo de arranque                              |
| <u>Parar</u> o serviço<br><u>Reiniciar</u> o serviço                                                                                                    | <ul> <li>Coordenador de Transacções Distribuídas</li> <li>Cópia de Segurança do Windows</li> <li>Cópia sombra de volume</li> </ul>                                                  | Coordena<br>Fornece c<br>Gere e im                  |          | Manual<br>Manual<br>Manual                    |
| Descrição:<br>Identifica dispositivos e serviços de<br>rede que utilizam o protocolo de<br>identificação SSDP, tais como<br>dispositivos UPAP. Também anuncia<br>dispositivos uPAP. Também anuncia<br>execução no computador local. Se<br>este serviço for parado, os<br>dispositivos baseados em SSDP não<br>serão identificados. Se este serviço for<br>desactivado, quaisquer serviços que<br>dependam explicitamente dele não<br>serão iniciados. | SSDP Discovery     SSDP Discovery     Desfragmentador de Disco     Detecção de hardware da shell     Detecção de Serviços Interactivos                                              | Identifica<br>Fornece C<br>Fornece n<br>Permite n   | Iniciado | Automático<br>nual<br>12 mático<br>Manual     |
|                                                                                                    | Gistema de Encriptação de Ficheiros)     Encaminhamento e acesso remoto     Encaminhamento e acesso remoto     Encargia                                                             | Fornece a<br>Fornece a<br>Disponibil<br>Gere políti | Iniciado | Manual<br>Manual<br>Desactivado<br>Automático |
|                                                                                                    | <ul> <li>Commercador de Barramento IP PIP-A</li> <li>Estação de trabalho</li> <li>Experiência Áudio-Video de Alta Qualidade do Windows</li> <li>Experiência de Aplicação</li> </ul> | O serviço<br>Cria e ma<br>A qWave (<br>Processa     | Iniciado | Manual<br>Automático<br>Manual<br>Manual      |

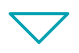

| ropried                                                                                                    | ades de SSDP Dis | covery (Com | outador local) | × |
|----------------------------------------------------------------------------------------------------|------------------|-------------|----------------|---|
| Geral                                                                                                    | Início de Sessão | Recuperação | Dependências   |   |
| Nome do serviço: SSDPSRV<br>Nome a apresentar: SSDP Discovery                                              |                  |             |                |   |
| Descrição: Identifica dispositivos e serviços de rede que utilizam o protocolo de identificação SSDP, tais |                  |             |                |   |
| Caminho do executável:<br>C:\Windows\system32\svchost.exe +k LocalServiceAndNoImpersonation                |                  |             |                |   |
| Tipo de                                                                                                    | arranque: Auto   | omático     |                | • |
| Ajudar-me a configurar as opções de arrangue do serviço.                                                   |                  |             |                |   |
| Estado do serviço: Parado                                                                                  |                  |             |                |   |
| Iniciar N Parar Pausa Retomar                                                                              |                  |             |                |   |
| Pode especifica 13 arâmetros de arranque aplicáveis quando iniciar o serviço a partir dago                 |                  |             |                |   |
| Parâmetros de arranque:                                                                                    |                  |             |                |   |
|                                                                                                    |                  |             |                |   |
| OK Cancelar Aplicar                                                                                        |                  |             |                |   |
|                                                                                                    |                  |             | 14             |   |

- 13 Clique em "Iniciar".
- 14 Clique .

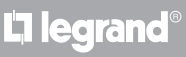

Manual de instalação

#### 3.3 Procedimento para Tablet e Smartphone

Em caso de utilização de um Tablet ou Smartphone para a consulta das páginas, aconselha-se configurar o endereço IP e a máscara IP fixas; em alternativa deverá ser utilizada uma aplicação para a identificação das periféricas UPnP.

#### 3.4 Como resolver eventuais problemas

| Problema                                                                                            | Solução                                                                                                    |
|----------------------------------------------------------------------------------------------------|----------------------------------------------------------------------------------------------------|
| Não é possível visualizar o<br>dispositivo nos recursos de rede em<br>caso de ligação directa ao PC | Alimentar o dispositivo carregando no botão de<br>rearmamento até o LED vermelho lampejar; o dispositivo<br>será inicializado com os parâmetros abaixo:<br>Endereço IP: 192.168.1.5<br>Máscara IP: 255.255.255.0<br>A esta altura é possível conectar-se ao dispositivo e<br>reconfigurar os seus parâmetros. |
| Não se visualizam correctamente as<br>páginas web do dispositivo                                    | <ol> <li>Activar, nos parâmetros do browser, a "Visualização de<br/>compatibilidade";</li> <li>Apagar a cronologia do browser prestando atenção<br/>que tenha sido seleccionada a entrada "Ficheiros<br/>temporários/cache".</li> </ol>                                                                       |

Nota: o dispositivo foi testado com as versões de browser a seguir:

| Internet Explorer | 7 (no Windows XP) e 9 (no Windows 7) |
|-------------------|--------------------------------------|
| Google Chrome     | 19.0.1084.56                         |
| Safari            | 5.1.7                                |
| Mozilla Firefox   | 12                                   |
| Opera             | 11.64                                |

#### 4 Apêndice

### **Energy Data Logger**

#### 4.1 Dados técnicos

| Alimentação de Bus           | 18 – 27 Vdc |
|------------------------------|-------------|
| Absorção                     | 30 mA (máx) |
| Temperatura de funcionamento | 5 – 45 °C   |

#### SERVIÇO DE ASSISTÊNCIA TÉCNICA APÓS VENDA

Legrand SNC rejeita qualquer responsabilidade sobre o funcionamento se o aparelho não foi instalado de acordo com as regras da arte, respeitando as indicações do manual de instalação do produto.

www.legrand.com

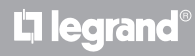

Legrand SNC 128, av. du Maréchal-de-Lattre-de-Tassigny 87045 Limoges Cedex - France www.legrand.com BTicino SpA Via Messina, 38 20154 Milano - Italy www.bticino.com